### PORTAL DE ATENDIMENTO -ENTIDADES

O acesso ao Portal de Atendimento INSS - Entidade migrou para login exclusivamente com Certificado Digital do Tipo A3.

Se você tentou fazer o login e não conseguiu, seguem algumas dicas:

Observe se o Certificado Digital, Tipo A3, está devidamente instalado e dentro do prazo de validade.

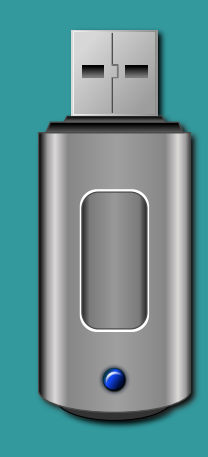

Para saber os dados do certificado que o navegador utiliza, siga estas etapas:

Abra o navegador e clique no ícone do Menu. Vá em Configurações > Segurança > Avançado > Gerenciar certificados. Selecione o certificado utilizado e clique em Exibir. Na aba Detalhes, clique em Requerente para ver o tipo do

#### certificado e confira a validade.

| <u> Certificado</u>                                                                                                    |                                                                                                    | × |
|----------------------------------------------------------------------------------------------------|----------------------------------------------------------------------------------------------------|---|
| Geral Detalhes Caminho de Certificação                                                                                                    |                                                                                                    |   |
| Mostrar: <todas> ~</todas>                                                                                                    |                                                                                                    |   |
| Campo                                                                                                    | Valor                                                                                                    | ^ |
| Número de série<br>Algoritmo de assinatura<br>Algoritmo de hash de assina<br>Emissor<br>Válido a partir de                                                                     | 00 da c5 13 a0 cf 46 56 47 e9<br>sha256RSA<br>sha256<br>Autoridade Certificadora SERP<br>quinta-feira, 4 de novembro d |   |
| Requerente                                                                                                    | domingo, 3 de novembro de 2                                                                                            |   |
| Chave pública                                                                                                    | RSA (2048 Bits)                                                                                                    | ¥ |
| CN = NGARESO MARKEN<br>OU = RFB e-CPF A3<br>OU = ARSERPRO<br>OU = Secretaria da Receita Federal do Brasil - RFB<br>OU = 3<br>OU = videoconferencia<br>O = ICP-Brasil<br>C = BR |                                                                                                    |   |
| Editar Propriedades Copiar para Arquivo                                                                                                    |                                                                                                    |   |
| ОК                                                                                                    |                                                                                                    |   |

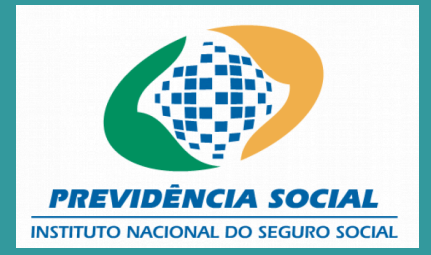

# FIQUE ATENTO!

Acesse o Portal de Atendimento INSS e digite na barra de endereço: atendimento.inss.gov.br

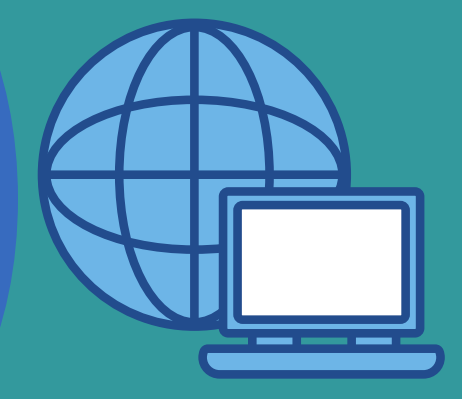

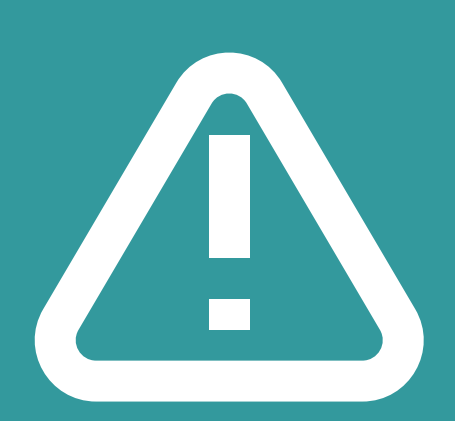

Evite possíveis erros de acesso, recomenda-se não usar links salvos.

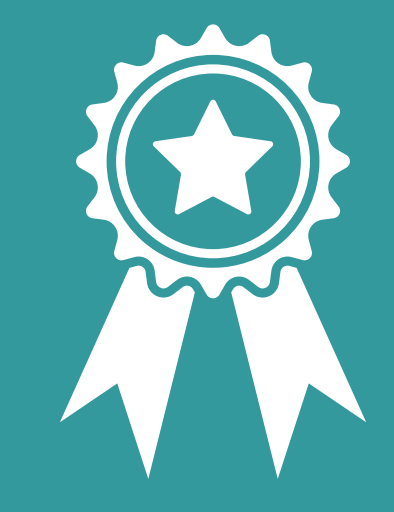

Faça o Login pela opção: Entrar com certificado Digital Selecione o certificado A3 válido

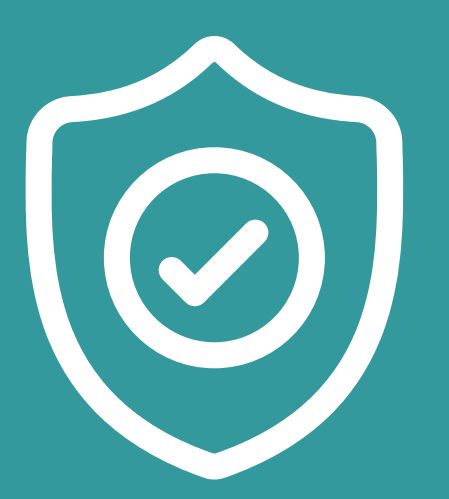

Realize a autenticação multifator, MFA, que é tecnologia de segurança que usa vários fatores de autenticação para verificação de identidade

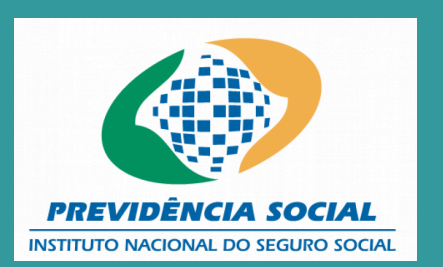

## NÃO CONSEGUIU? VAMOS LÁ!

Limpe o cache e os cookies do navegador. A limpeza desses dados corrige determinados erros, como problemas de carregamento ou formatação nos sites.

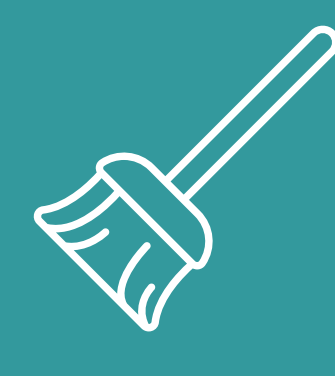

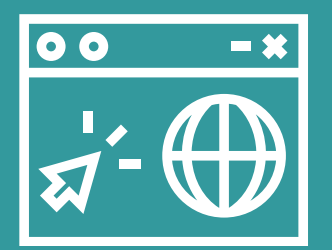

Acesse o portal utilizando um navegador compatível ( os navegadores mais comuns como Google Chrome, Mozilla Firefox ou Microsoft Edge funcionam). Faça o teste em outro navegador.

Utilize Aba anônima ou oculta, para que nenhum histórico de navegação, cookies e dados de sites ou informações inseridos seja salvos no seu dispositivo.

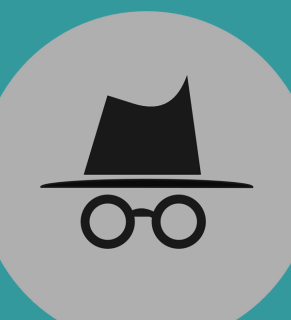

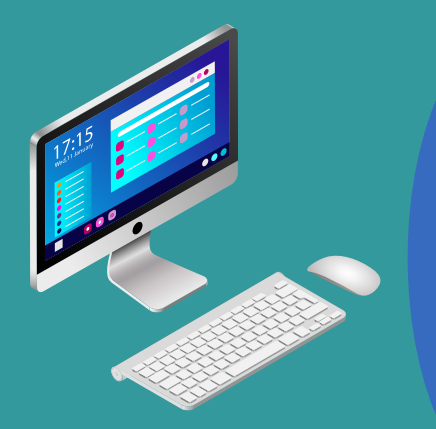

#### Faça teste em outro computador

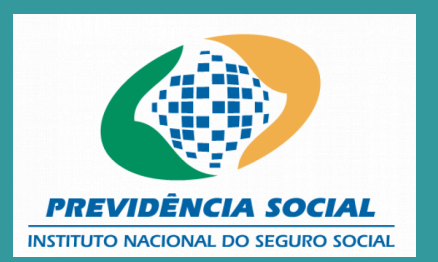

### **O ERRO PERSISTE**

Se o problema persistir após seguir as etapas, envie por e-mail para a OAB, com um vídeo da tela demonstrando o acesso ao Portal de Atendimento e o login com o Certificado Tipo A3, incluindo:

1. A tela de erro completa.
2. O endereço eletrônico acessado.
3. A data e hora do acesso.
4. O token físico inserido na máquina.

Para esclarecer que o erro não decorre do certificado, inclua no vídeo o acesso ao portal Gov.br com o Certificado Digital.

Pedimos também que no vídeo conste a consulta de dados do certificado.

Deve constar no e-mail as seguintes informações: Nome e CPF do advogado Tipo de certificado Data de validade Selecionou o certificado A3? Tentou mais de um navegador e realizou todas as etapas anteriores?

Com essas informações é possível realizar uma análise mais detalhada da falha no acesso.

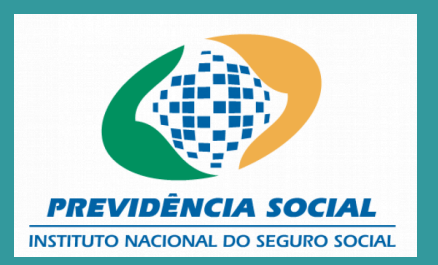